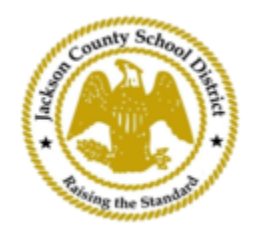

## Hướng dẫn đăng ký sinh viên trực tuyến SAM

Tài khoản phụ huynh đang hoạt động

Việc đăng ký thông qua Đăng ký Học sinh Trực tuyến (OSR) của SAM được thực hiện hoàn toàn thông qua ActiveParent bằng tài khoản hiện có của phụ huynh. Tất cả phụ huynh sẽ được yêu cầu tạo một tài khoản nếu họ không có Tài khoản ActiveParent . Họ sẽ cần ActiveCode của con mình trước khi có thể tạo tài khoản. ActiveCodes sẽ được gửi qua email cho phụ huynh/người giám hộ. Phụ huynh có thể có một tài khoản cho nhiều học sinh.

 Phụ huynh/người giám hộ sẽ truy cập trang web JCSD tại <u>www.jcsd.m s.</u> Phụ huynh/người giám hộ sẽ nhấp vào "Dành cho phụ huynh" và sau đó nhấp vào " ActiveParent ".

| County School Charles | Jackson County School Dis<br>Raising the standard | trict   |             |                      |                        |
|-----------------------|---------------------------------------------------|---------|-------------|----------------------|------------------------|
|                       | Our District                                      | Schools | Departments | Vacancies            | For Parents            |
|                       |                                                   |         |             |                      |                        |
|                       |                                                   |         |             | For Parents Calendar | My School Bucks        |
|                       |                                                   |         |             | Active Parent        | Free and Reduced Meals |

2. Tiếp theo, bạn sẽ thấy màn hình bên dưới. Nếu bạn đã có tài khoản ActiveParent, bạn có thể đăng nhập bằng tên người dùng và mật khẩu hiện tại của mình. Nếu bạn chưa có tài khoản ActiveParent, bạn sẽ nhấp vào "Tạo tài khoản".

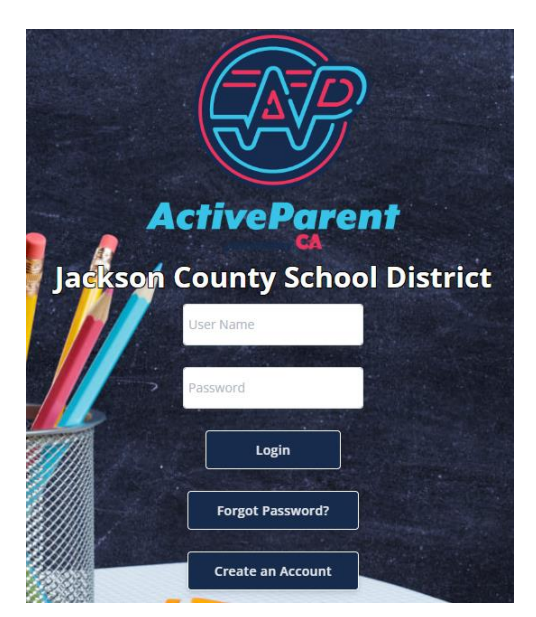

 <u>Khi đăng nhập, phụ huynh hoặc người giám hộ có thể chọn ngôn ngữ sử dụng</u> của mình bằng hộp thả xuống bên dưới.

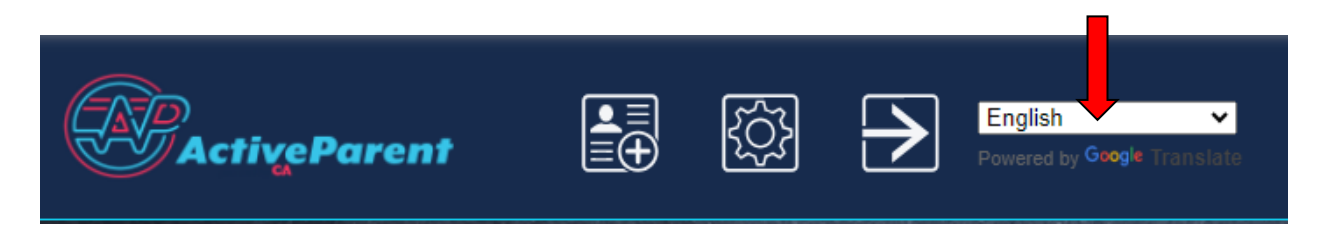

4. Phụ huynh/người giám hộ sẽ thấy biểu tượng đăng ký học sinh trực tuyến bên dưới, ở góc trên cùng bên trái, bên cạnh nút Cài đặt và Đăng xuất. Phụ huynh phải nhấp vào biểu tượng trong hình bên dưới để bắt đầu quá trình đăng ký trực tuyến.

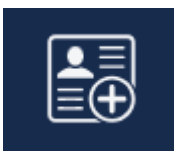

 Tiếp theo, phụ huynh/người giám hộ sẽ chọn học sinh họ muốn đăng ký và nhấp vào "Bắt đầu đăng ký".

| 11                                            | Online Student Reg       | istration |  |  |  |  |  |
|-----------------------------------------------|--------------------------|-----------|--|--|--|--|--|
|                                               |                          |           |  |  |  |  |  |
| Please Choose A Student To Begin Registration |                          |           |  |  |  |  |  |
|                                               | Student:                 |           |  |  |  |  |  |
|                                               | Please Choose            | ~         |  |  |  |  |  |
|                                               | Have a code to enter? Cl | ick here. |  |  |  |  |  |
|                                               | Begin Registratio        | n         |  |  |  |  |  |